# Scheda di riferimento rapido -Outlook per iOS

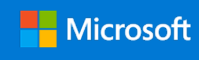

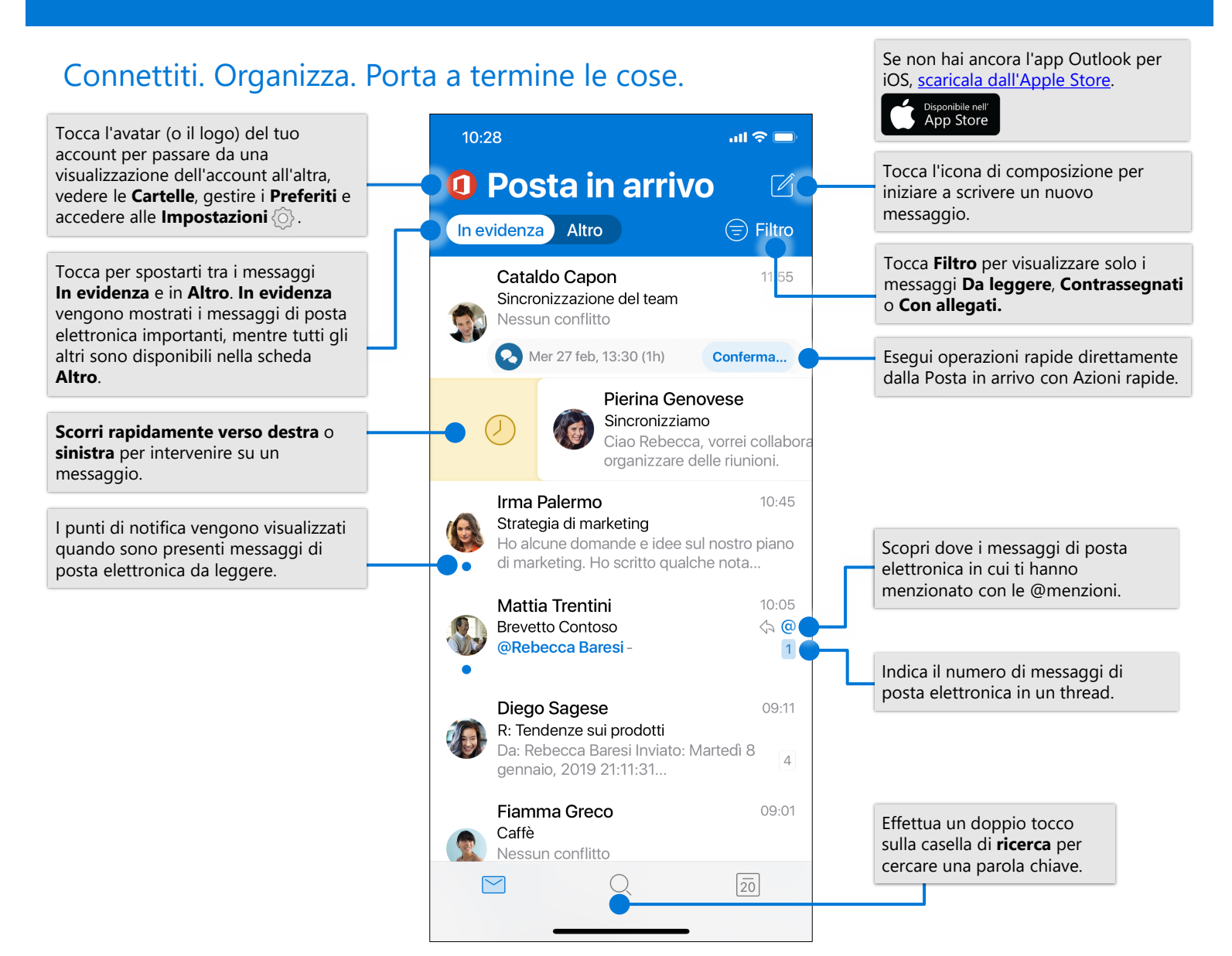

### Cambia impostazioni

| $\times$        | Impostazioni                      |                                                                               | Modifica                  | $\checkmark$                                   |  |
|-----------------|-----------------------------------|-------------------------------------------------------------------------------|---------------------------|------------------------------------------------|--|
| Posta           |                                   |                                                                               | Q Cerca gruppi e cartelle |                                                |  |
| Notifiche       | >                                 | Tocca <b>Opzioni scorrimento</b>                                              |                           |                                                |  |
| Predefinito     | diegos@lucernepubintl.com >       | Scorri a sinistra e seleziona                                                 | Preferiti                 |                                                |  |
| Firma           | Ottieni Outlook per iOS >         | un'azione.                                                                    | 🔶 📄 Progetto Falcon       |                                                |  |
| Opzioni scorrin | nento rapido Configura/Archivia > | Tocca Posta in arrivo                                                         | Cartelle                  | Nella visualizzazione                          |  |
| Posta in arrivo | evidenziata ?                     | disattivare questa funzionalità.                                              | Posta in arrivo           | dell'account e delle<br>cartelle, tocca la mat |  |
| N. notifiche    | Posta in arrivo evidenziata 🗦     | T                                                                             |                           | gestire i <b>Preferiti</b> .                   |  |
| Organizza per t | thread                            | <ul> <li>per disporre i messaggi come<br/>thread di conversazione.</li> </ul> | Archivio                  |                                                |  |

Aggiungi una cartella preferita

### Trova cartelle

|   | Office 365<br>rebeccab@lucernepubintl.com |                 |                                                                                              |                  |  |       |  |
|---|-------------------------------------------|-----------------|----------------------------------------------------------------------------------------------|------------------|--|-------|--|
|   | Preferiti                                 |                 | Ø                                                                                            | iltro            |  |       |  |
| U | 00                                        | Marketing       | 4                                                                                            | 5:00<br><b>@</b> |  |       |  |
|   |                                           | Aggiornamento   | Tocca <b>Menu</b> , quindi tieni premuta l'icona di un account per visualizzare un elenco di |                  |  |       |  |
|   | 00                                        | Sviluppo aziend | cartelle per quell'ac                                                                        |                  |  | ount. |  |
| - | _                                         |                 | _                                                                                            |                  |  |       |  |
|   | <u> </u>                                  | Posta in arrivo | 16                                                                                           | one              |  |       |  |
|   | =/                                        | Bozze           | 2                                                                                            |                  |  |       |  |

### Allega un file o un'immagine

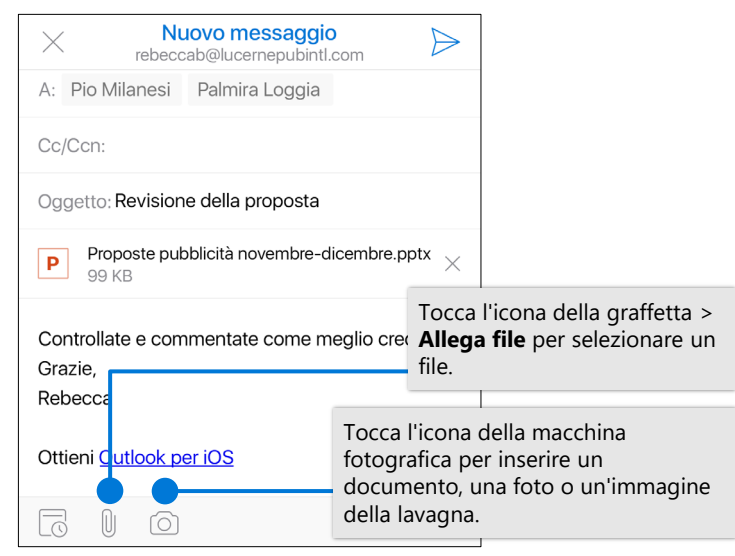

# Rispondi a un invito con una conferma di partecipazione

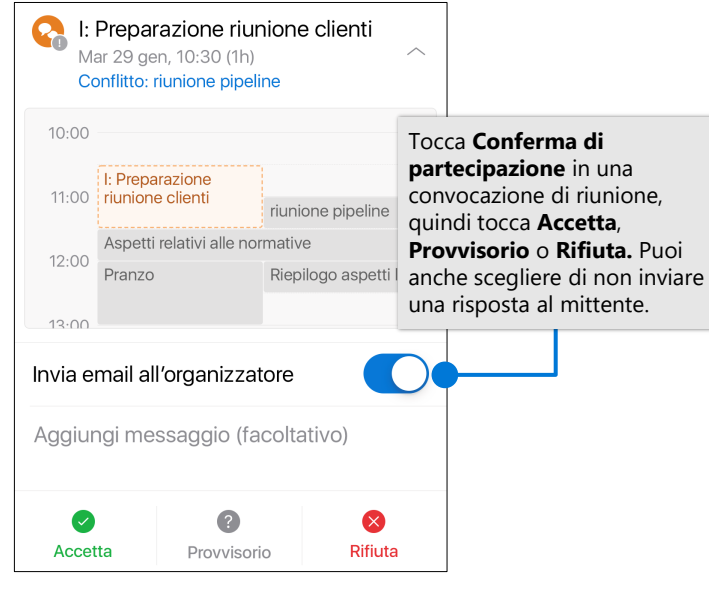

### Segna e contrassegna messaggi

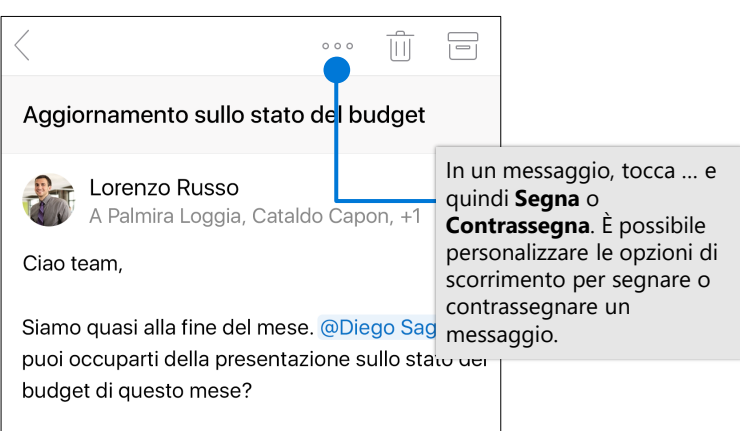

### Visualizza schede contatto

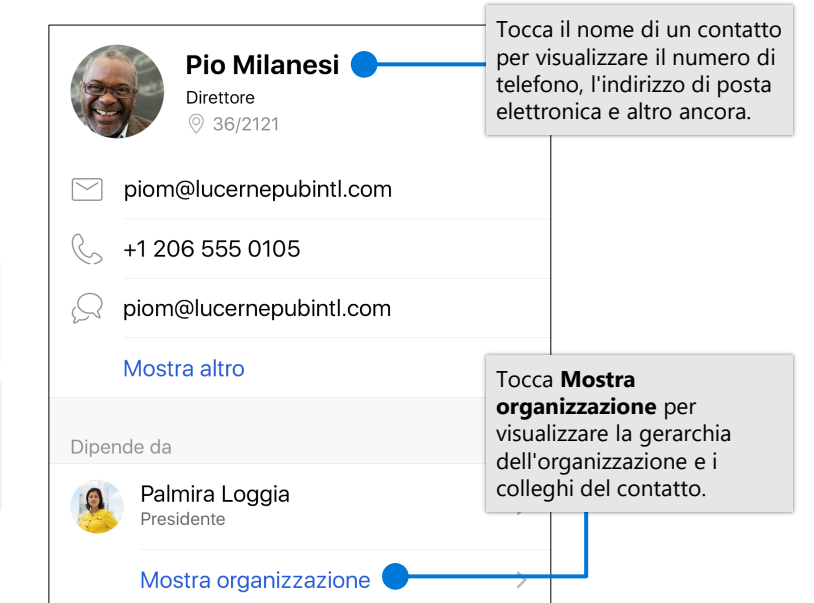

## Cambia visualizzazione del calendario

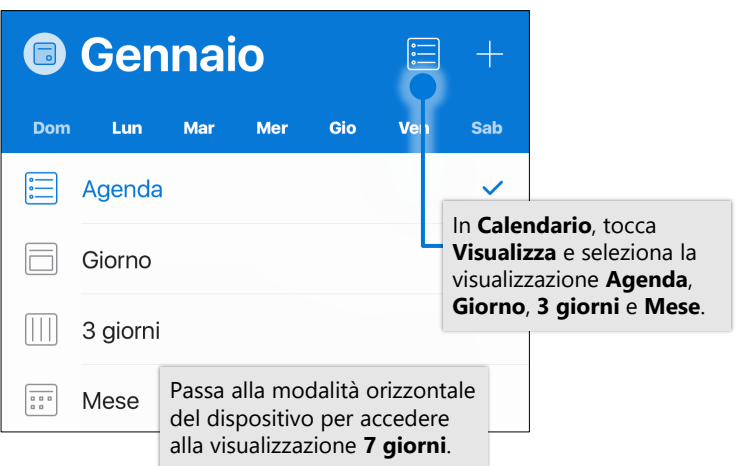

© 2019 Microsoft Corporation. Tutti i diritti sono riservati.